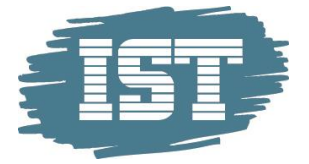

# *IST* Fravær

# Brukermanual – Foresatt

Sist endret: 2016-09-22

www.ist.com

Side 1

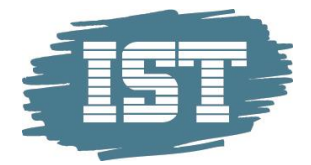

<<

v

+

IST skoleåret 2015/2016

Velg stil Gray

FORESATT

MENY

## Generelt

#### Meny

Når du kommer inn i programmet får du en meny på venstre side. Menyen kan minimeres eller hentes fram ved å klikke på pilknappen ("sersjantknappen").

Menyen viser de rollene (rettighetene) du har i systemet. De fleste foresatte har bare tilgang til rollen Foresatt.

Hvis du ikke ser de forskjellige modulene klikker du på plusstegnet til høyre for den rollen du skal bruke (endres da til et minustegn).

Klikk på Fravær for å starte modulen.

Hvis du har menyen synlig til venstre i skjermbildet vil den modulen du har startet opp være farget grå i menyen.

Min profil Her kan du endre enkelte av dine innstillinger, reservere deg mot e-post osv. Se beskrivelse i eget kapittel.

Min profil

 $\rightarrow$ 

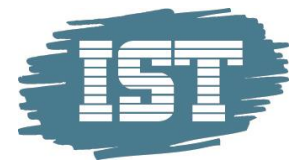

#### Oppstartsbilde

Når du kommer inn i Fravær ser du de elevene du har tilgang til øverst til venstre.

| 15T skoleåret 2013/2014                                                                                                    | Du er logget inn som Paula Hansen | Logg ut |
|----------------------------------------------------------------------------------------------------|-----------------------------------|---------|
| Stream Econ Ennite   Econ Ennite Ennite   Econ Ennite Ennite                                                                                                    | Fraversoverskt Treasers           | 0 0 X   |
| Praver     Vorder     Vorder     Freiwerundloge       Termin 1:     1.46ole 1oo. 1.25 tmež)     Termin 1:     20.04 mod 1.46 mod     25.09 varet i force and 1.46 mod       Termin 2:     0.66 del 1oo. 0.00 tmež)     Termin 1:     20.04 mod 1.46 mod     25.09 varet i force and 1.46 mod     25.09 varet i force and 1.46 mod     26.00 varet i force and 1.46 mod     26.00 varet i force and 1.46 mod     26.00 varet i force and 1.46 mod     26.00 varet i force and 1.46 mod     26.00 varet i force and 1.46 mod     26.00 varet i force and 1.46 mod     26.00 varet i force and 1.46 mod     26.00 varet i force and 1.46 mod     26.00 varet i force and 1.46 mod     26.00 varet i force and 1.46 mod     26.00 varet i force and 1.46 mod     26.00 varet i force and 1.46 mod     26.00 varet i force and 1.46 mod     26.00 varet i forc |                                   |         |
| Tildata: Tilda<br>Pravarsfanak: Dokumer Uzyleg Feglinver Oyleg Dite Stram State Schwartz Talenie Konver Dok, Udob, Valender Vellerier Vellerier Dokumer                                                                                                    |                                   |         |
| Kommentar:                                                                                                    |                                   |         |
| Set endret av:                                                                                                    |                                   |         |

Til høyre ser du tre faner: Fraværsprosent, Fraværsoversikt og Timeplan:

**Fraværsprosent** viser en oversikt over totalfraværet i de enkelte fagene. De fire siste kolonnene viser **<u>udokumentert</u>** fravær i hvert enkelt fag i forhold til 1.termin og Årstimer.

| 8   | Fravær         |                                                      |                         |                                 |               |                                      |           |                            |          |                            |          | ۵ ا      |
|-----|----------------|------------------------------------------------------|-------------------------|---------------------------------|---------------|--------------------------------------|-----------|----------------------------|----------|----------------------------|----------|----------|
|     |                |                                                      |                         |                                 |               |                                      | Fraværs   | prosent                    | Timeplar | n                          | Fraværso | oversikt |
| Fra | avær for Andre | eas Eriksen (1STB)                                   |                         |                                 |               |                                      |           |                            |          |                            |          |          |
| (   | Fravær H1 :    | 2 dag(er) og 1,50 time(r)                            |                         | Fr                              | avær H2 :     | 0 dag(er) og 0,00                    | ) time(r) |                            |          |                            |          |          |
|     | Gruppe         | Fag                                                  | Ant. timer<br>fagfravær | Tot frav. i %<br>avholdte timer | Ant<br>avh.t. | % fagfravær av<br>planlagte t. 1. te | erm       | Ant. planla<br>t. 1. term. | gte      | % fagfravær<br>av årstimer | Å        | Arstimer |
|     | 1ENG5-<br>1STB | Engelsk, Vg1 studieforberedende<br>utdanningsprogram | 2.25                    | 60%                             | 3.75          |                                      | 1%        | 7                          | 9.5      | 1                          | %        | 140.3    |
|     | 1GEO2-<br>1STB | Geografi                                             | 0.75                    | 100%                            | 0.75          |                                      | 2%        | 30                         | .75      | 1                          | %        | 56.3     |

**Fraværoversikt** viser fravær, merknader, varselbrev og registrere fraværsmeldinger, samt felt for å legge inn en ny melding om framtidig fravær:

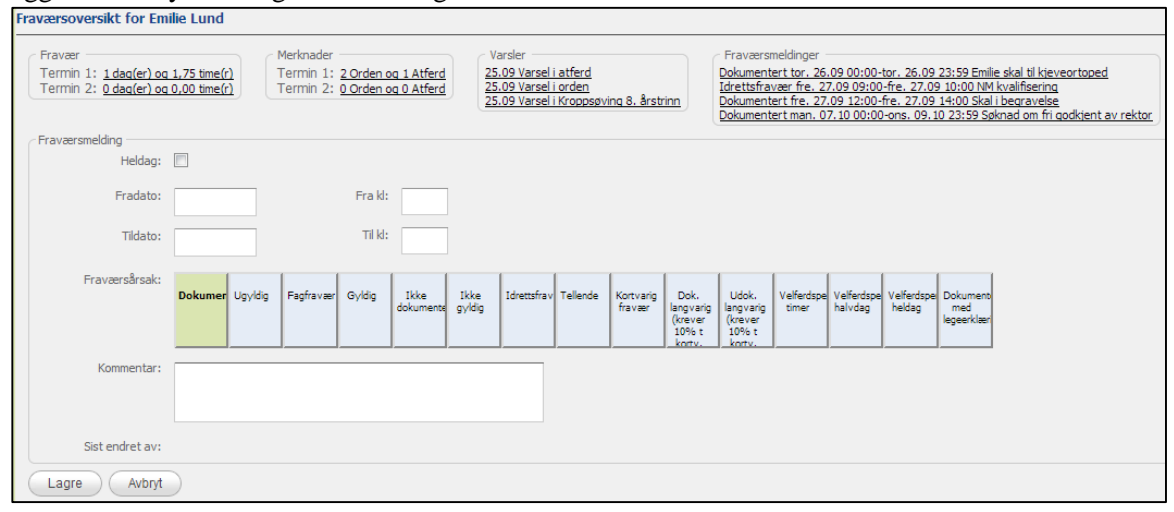

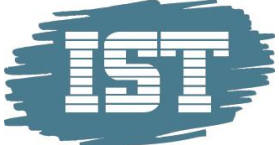

**Timeplan** viser den valgte elevens timeplan med symboler. Du kan se om leksjonene er gjennomført, om det finnes fraværsmelding, fravær eller tilstedeværelse

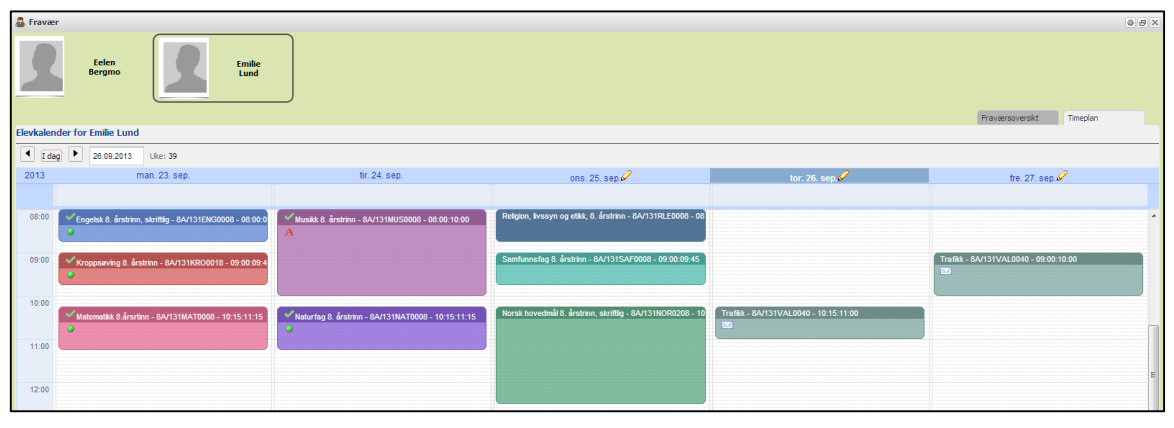

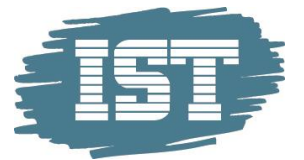

## Opplæringsvideo

Det finnes opplæringsvideoer for noen av funksjonene i Fravær. Det benyttes ikke lyd i videoene. Klikk på knappen til høyre for påloggingsnavnet ditt for å

| Du er logget inn som Paula Hansen | Logg ut     |
|-----------------------------------|-------------|
|                                   | <pre></pre> |

kunne velge opplæringsvideo som skal vises på skjermen.

#### Innstillinger

På fanen Innstillinger klikker du i avkrysningsboksen dersom du *ikke* ønsker å få e-post som varsler om at eleven har fått registrert fravær. Oslo benytter ikke SkoleArena til vurdering, og derfor er de andre valgmulighetene ikke funksjonelle.

| Min profil                                                        | ▲@₽× |
|-------------------------------------------------------------------|------|
| Personopplysninger Brukerkonto Innstillinger Tilgang              |      |
| 🔄 Generell                                                        |      |
| <b>&gt;</b>                                                       |      |
| Merk av for de hendelser du IKKE ønsker e-post varsel.            |      |
| Ved publisering av ny vurdering                                   |      |
| Ved publisering av elevresultat                                   |      |
| Ved dagens første fravær                                          |      |
| Ikke vis fraværsmeldinger for andre foresatte<br>Språk<br>Engelsk |      |

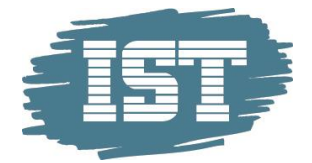

# Detaljert veiledning

## Registrert fravær

Øverste del av skjermbildet viser oppsummering av blant annet elevens fravær, merknader, varsler og fraværsmeldinger:

| Fraværsoversikt for Emilie Lund                                                                    |                                                                                           |                                                                           |                                                                                                |
|----------------------------------------------------------------------------------------------------|-------------------------------------------------------------------------------------------|---------------------------------------------------------------------------|------------------------------------------------------------------------------------------------|
| Fravær<br>Termin 1: <u>1 dag(er) og 2,75 time(r)</u><br>Termin 2: <u>0 dag(er) og 0,00 time(r)</u> | Merknader<br>Termin 1: <u>1 Orden og 0 Atferd</u><br>Termin 2: <u>0 Orden og 0 Atferd</u> | Varsler<br>25.09 Varsel i orden<br>25.09 Varsel i Kroppsøving 8. årstrinn | Fraværsmeldinger<br>Dokumentert tor. 26.09 00:00-tor. 26.09 23:59 Emilie skal til kjeveortoped |

For å se detaljer for den enkelte post klikk på linken...

| Fraværsoversikt for Emilie Lund      |                               |
|--------------------------------------|-------------------------------|
| Fravær                               | Merknader                     |
| Termin 1 1 1 dag(er) og 2,75 time(r) | Termin 1: 1 Orden og 0 Atferd |
| Termin 2: 0 dag(er) og 0,00 time(r)  | Termin 2: 0 Orden og 0 Atferd |

- og detaljvindu åpnes:

| • | Vis: Frav    | ær på vitnemål         | •           | Fra dato:    | 01.08.201 | I3 Til dato: 2 | 24.01.2014    |                                             |                 |            |
|---|--------------|------------------------|-------------|--------------|-----------|----------------|---------------|---------------------------------------------|-----------------|------------|
|   | Fravær 1. te | ermin (01.08 - 23.01): | 1 dag(er) o | og 1,75 time | (r)       |                |               | Fravær 2. termin (24.01 - 31.07): 0 dag(er) | og 0,00 time(r) |            |
|   |              | Dato                   | Dag         | Timer        | Min       | Fra-Til        | Faggruppe     | Ført av                                     | Fraværsårsak    | Melding    |
|   | e            | ons. 11.09.2013        |             | 0,75         | 45        |                |               |                                             |                 |            |
|   |              | ons. 11.09.2013        | <b>A</b>    | 0,75         | 45        | 08:00 - 08:45  | 8A/131RLE0008 | Line Strømsborg (25.09.2013 12:17:47)       | Dokumentert     | Forsov seg |
|   | E            | man. 16.09.2013        | ₩•          |              |           |                |               | Line Strømsborg (25.09.2013 09:07:01)       | Dokumentert     | Syk        |
|   | E            | tir. 17.09.2013        |             | 1,00         | 60        |                |               |                                             |                 |            |

For å gå tilbake til Fraværsoversikten klikker du på stien:

| Fr | Fraværsoversikt -> Fravær for Emilie Lund (8A) |          |                |            |  |  |  |  |
|----|------------------------------------------------|----------|----------------|------------|--|--|--|--|
| ۲  |                                                |          |                |            |  |  |  |  |
|    | Vis: Fravær på vitnemål                        | -        | Fra dato:      | 01.08.2013 |  |  |  |  |
|    | Fravær 1. termin (01.08 - 23.01):              | 1 dag(er | ) og 1,75 time | e(r)       |  |  |  |  |
|    | Dato                                           | Dag      | Timer          | Min        |  |  |  |  |

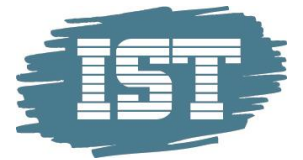

#### Merknader

På fanen Fraværsoversikt ser du antall merknader i orden og atferd for hver termin:

| Fraværsoversikt for Emilie Lund            |                                      |
|--------------------------------------------|--------------------------------------|
| Fravær                                     | Merknader                            |
| Termin 1: <u>1 dag(er) og 1,75 time(r)</u> | Termin 1: <u>2 Orden og 1 Atferd</u> |
| Termin 2: <u>0 dag(er) og 0,00 time(r)</u> | Termin 2: <u>0 Orden og 0 Atferd</u> |

#### Klikk på linjen for å få opp et bilde med detaljene:

| Faggruppekode | Undervisningsdag | Tidsrom     | Ført av          | Ordensmerknad   | Atferdsmerknad       | Sist endret av |
|---------------|------------------|-------------|------------------|-----------------|----------------------|----------------|
| 8A/131KRO0018 | 23.09.2013       | 09:00-09:45 | Strømsborg, Line | Glemt gymtøy    |                      | Line Strøm:    |
| 8A/131MAT0008 | 16.09.2013       | 10:15-11:15 | Strømsborg, Line | Har lue på inne |                      | Line Strøms    |
| 8A/131RLE0008 | 11.09.2013       | 08:00-08:45 | Strømsborg, Line |                 | Bruk av mobiltelefon | Line Strøm:    |

#### Varselbrev

På fanen Fraværsoversikt ser du antall varselbrev eleven har fått. Det kan være varselbrev i orden, atferd eller fag:

| Merknader                            | Varsler                                |
|--------------------------------------|----------------------------------------|
| Termin 1: <u>2 Orden og 1 Atferd</u> | 25.09 Varsel i orden                   |
| Termin 2: <u>0 Orden og 0 Atferd</u> | 25.09 Varsel i Kroppsøving 8. årstrinn |

Klikk på linjen for å få opp varselbrevet:

| IST barne og ungdomssko                                                                                         | le                                                                                                    |                               | Elev                  |
|----------------------------------------------------------------------------------------------------|----------------------------------------------------------------------------------------------------|-------------------------------|-----------------------|
|                                                                                                    |                                                                                                    |                               | Foresatte             |
|                                                                                                    |                                                                                                    |                               | Kontaktlærer          |
| Foresatte til Emilie Lund                                                                                       |                                                                                                    |                               | Arkiv                 |
| null null                                                                                                    |                                                                                                    |                               | Rådgiver              |
|                                                                                                    |                                                                                                    | Gru                           | ppe: 8A               |
|                                                                                                    |                                                                                                    | Fød                           | t: 15.07.96           |
|                                                                                                    | Varsel i orden                                                                                           |                               |                       |
| E Halvårsvurdering T1 □ E Halvå                                                                                 | rsvurdering T2 🛛 🗆 Standpunktkarakter                                                                    |                               |                       |
| Fare for nedsatt karakt                                                                                         | er                                                                                                    |                               |                       |
| l samsvar med forskrift til opplærin                                                                            | gslova § 3-7*, varsler vi nå om at du står i                                                             | fare for à fà ne              | dsatt karakter i:     |
| Orden                                                                                                    |                                                                                                    |                               |                       |
| -<br>§ 3-7. Varsling<br>Eleven og foreldra skal varslast skriftle<br>standpunktkarakter i eltt eller fleire fag | g dersom det er tvil om eleven kan få halvårsv<br>fordi det ikkje er grunnlag for fastsetjing av kal     | urdering med kar<br>rakter.   | akter eller           |
| Eleven og foreldra skal også varslast s<br>standpunktkarakter kan få karakteren i                               | kriftleg dersom det er fare for at eleven i halvå<br>rokså god (Ng) eller ilte god (Lg) i orden eller i  | rsvurdering med<br>åtlerd.    | karakter eller i      |
| Varselet skal givast utan ugrunna oppt<br>og standpunktkarakter, eller gj eleven                                | nald. Varselet skal gi eleven høve til å skaffe gi<br>høve til å forbetre karakteren i orden eller åtfer | runnlag for halvår<br>d       | svurdering med karakt |
| Etter at eleven har fylt 18 år, skal forel                                                                      | dra ikkje varslast.                                                                                      |                               |                       |
|                                                                                                    |                                                                                                    |                               |                       |
| IST barne og ungdomsskole                                                                                       | _/2013                                                                                                   |                               |                       |
|                                                                                                    |                                                                                                    | Strømsborg, L<br>Kontaktlærer | ine                   |
|                                                                                                    | Varsel mottatt /2013                                                                                     |                               |                       |
|                                                                                                    |                                                                                                    |                               |                       |
|                                                                                                    | Underskrift foresatt                                                                                     |                               |                       |

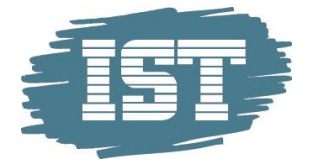

### Fraværsmelding

En fraværsmelding er informasjon til lærer om fravær fram i tid.

På fanen Fraværsoversikt ser du antall fraværsmeldinger som er registrert av lærer, elev eller foresatt.

#### Fraværsmeldinger

Dokumentert tor. 26.09 00:00-tor. 26.09 23:59 Emilie skal til kjeveortoped Idrettsfravær fre. 27.09 09:00-fre. 27.09 10:00 NM kvalifisering Dokumentert man. 07.10 00:00-ons. 09.10 23:59 Søknad om fri godkjent av rektor

Det kan være meldt fra om *heldags*fravær eller *time*fravær.

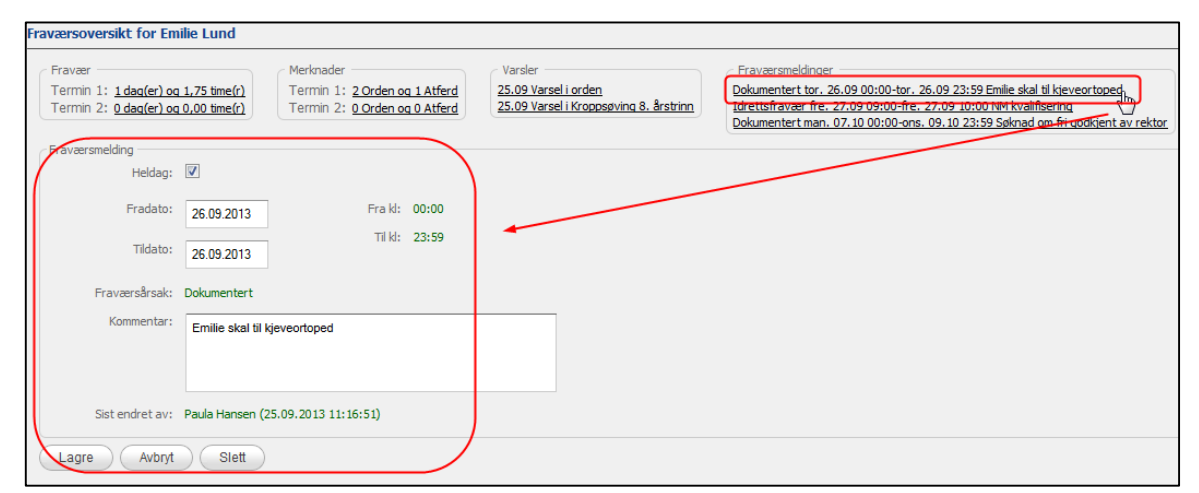

For å se en fraværsmelding klikker du på den aktuelle lenken. Detaljene vises nedenfor.

Hvis leksjonen ikke er avholdt, og det er satt innstillinger for det, er det mulig å endre eller slette fraværsmeldingen.

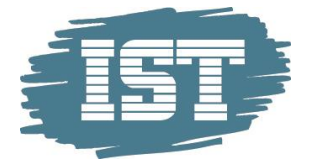

#### Registrere en fraværsmelding fra Fraværsoversikt

| For å melde fra om et framtidig<br>heldagsfravær setter du hake i feltet<br>«Heldag». Velg «Fradato» og «Tildato». | ∼ Fraværsmelding<br>Heldag:<br>Fradato: | 77.09.2013 Fra kl: 12:00                |
|----------------------------------------------------------------------------------------------------|-----------------------------------------|-----------------------------------------|
| Dersom du skal melde fra om<br>timefravær fram i tid må du fjerne haken                                            | Tildato:<br>Fraværsårsak:               | 27.09.2013 Til kl: 14:00<br>Dokumentert |
| «Til tid».                                                                                                    | Kommentar:                              | Skal i begravelse                       |
| Skriv inn årsaken til fraværet i<br>kommentarfeltet.                                                               | Sist endret av:                         |                                         |

Klikk Lagre

#### Registrere en fraværsmelding fra Timeplan

Det er mulig å legge inn fraværsmelding direkte fra fanen Timeplan

For å legge inn heldagsfravær klikker du på blyantsymbolet ved dagens dato. Kontroller at Fradato og Tildato er riktige. Skriv inn årsaken til fraværet i kommentarfeltet og klikk Lagre

For å legge inn timefravær klikker du direkte på den leksjonen det gjelder. Kontroller at feltene Fradato, Tildato, Fratid og Tiltid er riktige. Skriv inn årsaken til fraværet i kommentarfeltet og klikk Lagre

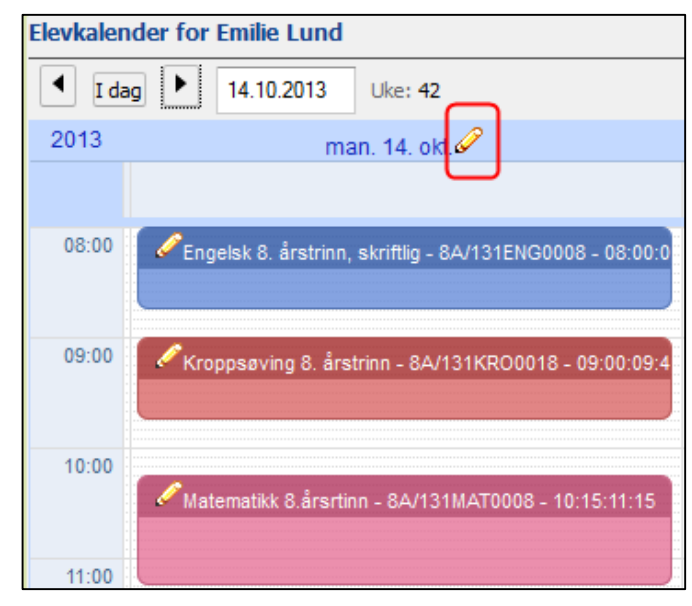

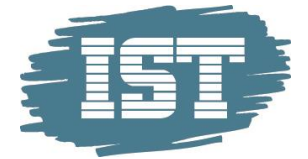

## E-postvarsling om fravær

Foresatte som har tilgang til applikasjonen og er registrert med e-post og bruker-ID kan motta e-postvarsling ved fravær.

|                                                                                                    | Det er i dag 30.05.2011 kl. 07:40 registrert fravær på Ola Hansen |
|----------------------------------------------------------------------------------------------------|-------------------------------------------------------------------|
| Fraværet er registrert av lærer Line Fredriksen.<br>For fullstendig fraværsoversikt, logg deg på https://www.skolearena.no/iea/<br>og velg Fravær for å se flere detaljer. |                                                                   |
|                                                                                                    | Med hilsen                                                        |
|                                                                                                    | IST barne og ungdomsskole                                         |

En e-post som varsler om at det er ført et

fravær sendes ved første fraværstime som blir registrert inneværende dag. Det går kun ut en e-post per dag. Det blir ikke sendt e-post på fravær som er registrert tilbake i tid. (Dette må foresatt selv gå inn i modulen for å se, se eget kapittel). E-post går kun til foresatte for elever under 18 år.